## Obsługa wydruku NIP na paragonach (iHurt 18.3.B9)

- 1. W konfiguracji istnieją dwa parametry jeden ustawiony podczas aktualizacji, drugi do włączenia "ręcznego"
  - "Zgodność NIP w FV do PAR data graniczna" ustawiony domyślnie podczas aktualizacji na datę '2020.01.01'
  - "Faktura do paragonu wymuszaj zgodność NIP" <u>do ustawienia przez</u> <u>użytkownika</u>

| Grupa: Eragment r<br>(wszystkie grupy) VIP                                                                                                | Szu <u>k</u> aj                              |                           | Faktury do paragonu - wymuszanie zgodności NIP: |                                                                    |
|----------------------------------------------------------------------------------------------------|----------------------------------------------|---------------------------|-------------------------------------------------|--------------------------------------------------------------------|
| Nazwa                                                                                                    | Grupa                                        | Wartość                   |                                                 |                                                                    |
| Kontroluj dublowanie NIP<br>Wymuszaj podawanie NIP w słowniku kontrahent<br>Wymuszaj poprawność NIP kontrahenta                           | INTEGRALNOŚĆ<br>INTEGRALNOŚĆ<br>INTEGRALNOŚĆ | ostrzeganie<br>tak<br>nie |                                                 | Opis parametru:<br>Faktury do paragonu - wymuszanie zgodności NIP. |
| Faktury do paragonu - wymuszanie zgodności NIP<br>Zgodność NIP w FV do PAR - data wprowadzenia<br>Import zamówień: kontroluj NIP dostawcy | SPRZEDAŻ<br>SPRZEDAŻ<br>ZAMÓWIENIA           | tek<br>2020.01.01<br>tek  | <                                               |                                                                    |

- W słowniku urządzeń fiskalnych parametr do włączenia przez użytkownika. Poniżej lista sterowników których wydruk NIP został zrealizowany i przetestowany (pod warunkiem dostępności takiej możliwości przez drukarkę fiskalną) :
  - dfBonoE2017\_FMM.dll testowane na drukarce Novitus Bono online
  - dfNovitus\_FMM.dll (sterownik dostępny w ustawieniach połączenia po LAN) testowane na drukarce Novitus HD Online
  - dfUPOS\_FP\_T88FVA\_FMM.dll testowane na drukarce Upos FP-T88VA v3.0
  - dfMeraTE\_FMM.dll testowane na drukarce Elzab Zeta
  - dfThrmal\_FMM.dll testowane na drukarce POSNET THERMAL XL2 ONLINE
  - dfThermalHD\_PP\_FMM.dll testowane na drukarce POSNET THERMAL XL2 ONLINE

W Słowniku urządzeń fiskalnych dostępny parametr do <u>włączenia przez użytkownika</u> (zgodnie z opisem nie wszystkie drukarki umieją obsłużyć drukowanie NIPu) (tyko dla wybranych drukarek)

- Drukowanie NIP-u nabywcy na paragonie (tylko dla wybranych drukarek)
- 3. W przypadku gdy parametr jest włączony a drukarka nie ma możliwości wydruku numeru NIP parametr może być pominięty i fiskalizacja zakończy się poprawnie. Może jednak się wydarzyć sytuacja, iż drukarka zwróci błąd (np. w przypadku poniżej dla jednego z modeli drukarki POSNET wydruk na drukarce się zawiesza w postaci:

| Potwier | dzenie 🗙                                                                                                    |
|---------|----------------------------------------------------------------------------------------------------|
| ?       | Fiskalizacja paragonu nie powiodła się.<br>Kod błędu: 1. Nierozpoznana komenda<br>Czy chcesz spróbować ponownie? |
|         | <u>Tak</u> <u>N</u> ie                                                                                           |

- 4. Zmiany w wydrukach paragonów (iHurt, iKasjer)):
  - W konfiguracji iHurt dołożono parametr "Faktury do paragonu wymuszanie zgodności NIP".
  - W oknie "Sprzedaż detaliczna" dołożono kontrolkę "Numer NIP:" pozwalającą na wpisanie numeru NIP, który zostanie zarejestrowany podczas fiskalizacji paragonu.

| 4                      |                       |                      |
|------------------------|-----------------------|----------------------|
| NIP nabywcy:           | Nu <u>m</u> er karty: | Kontra <u>h</u> ent: |
| 👕 <u>N</u> owy paragon |                       |                      |

Jeżeli wystawiamy PG na stanowisku z włączonym parametrem "Stanowisko z drukarką fiskalną" (Konfiguracja -> Parametry stanowiska) - kontrolka będzie aktywna tylko jeżeli stanowisko jest powiązane z urządzeniem fiskalnym z włączonym parametrem "Drukowanie NIP".

Jeżeli stanowisko współpracuje z drukarką fiskalną nie potrafiącą drukować numerów NIP – podawanie numeru NIP powinno być nieaktywne.

- Jeżeli wystawiamy PG na stanowisku z wyłączonym parametrem "Stanowisko z drukarką fiskalną" (paragon będzie zatwierdzany i fiskalizowany na innym stanowisku) kontrolka będzie aktywna. iHurt podczas fiskalizacji będzie to weryfikował i dla PG z wpisanym NIP'em nie pozwoli na fiskalizację na stanowisku współpracującym z drukarką nie mającą możliwości drukowania numerów NIP.
- 5. Wystawianie FV do paragonu.

W oknie "paragony i zwroty" została dodana kolumna "NIP nabywcy".

- a. Z poziomu przeglądu paragonów opcja "Wystaw fakturę do paragonu"
- Dla paragonów zafiskalizowanych z numerem NIP szukany jest w bazie kontrahent o takim numerze NIP. Jeżeli jest taki KTH – otwierane okno wystawiania faktury z wybranym kontrahentem. Jeżeli kontrahenta z takim NIP nie ma – otwierane jest okno wystawiania faktury bez wybranego KTH. Użytkownik wskazuje kontrahenta (wcześniej ew. dodając go do bazy). iHurt kontroluje, czy został wskazany KTH o numerze NIP zgodny z numerem zarejestrowanym podczas fiskalizacji PG

- Dla paragonów zafiskalizowanych bez numeru NIP otwierane jest okno wystawiania faktury bez wybranego KTH. Użytkownik wskazuje kontrahenta do faktury (wcześniej ew. dodając go do bazy). iHurt kontroluje, czy został wskazany KTH bez numeru NIP.
- b. Z poziomu faktur sprzedaży opcja "Wystaw fakturę do paragonów".

Po wskazaniu kontrahenta przez użytkownika w opcji "Wybierz paragony"

- Jeżeli jest KTH z NIP pokazywane do wyboru tylko paragony zafiskalizowane z takim samym numerem NIP
- Jeżeli jest KTH bez NIP pokazywane do wyboru tylko paragony zafiskalizowane bez numeru NIP